# The Path – Navigation Guide

## Table of Contents

| Course Modules                                                     | <u>)</u> |
|--------------------------------------------------------------------|----------|
| Module Tabs                                                        | 3        |
| Welcome – Start Here                                               | ţ        |
| Exit Activity                                                      | ł        |
| NEXT button                                                        | ł        |
| HELP, GUIDES, SCRIPTS, FAQ                                         | 5        |
| Module Opening Screen                                              | 5        |
| Resume the Module                                                  | 5        |
| Completion Tracking                                                | 5        |
| Troubleshooting Page Load                                          | 7        |
| Videos                                                             | 3        |
| Resources                                                          | )        |
| Secondary Menus, Hyperlinks, Scrolling Text, Markers, Hidden Pages | )        |
| Knowledge Assessment                                               | <u>)</u> |
| Exit Module13                                                      | 3        |
| Grades14                                                           | ł        |
| Survey and Certificate of Completion14                             | ţ        |

#### **Course Modules**

The Path consists of six modules as follows:

Module 1: Name Calling Module 2: Land and Stories Module 3: Canada's Colonial History Module 4: Contemporary Realities Module 5: Relationship Building Module 6: Towards Truth and Reconciliation

Each module is divided into lessons filled with multimedia learning objects and resources. Some modules are longer than others with Module 3 being the longest.

There are Knowledge Assessments at the end of each module. On completion, this grade is automatically transferred to a participant's personal profile (Grades) on the Learning Management System (LMS).

What appears on your screen may vary over time from the screenshots below as both the interface and Learning Management System versions are updated periodically. Navigation will remain much the same. This Guide will be updated when any significant changes take place.

After creating an account on <u>https://nvisionthepath.ca/</u>, locating your version of The Path from the search bar or **alphabetical list**, and entering the assigned enrolment key, the course opens as shown below.

#### Module Tabs

After completing **Welcome – Start Here**, tabs for all the modules will show. The **Survey, Certificate** tab will appear once at least five modules have been successfully completed, but the Certificate will not be available until all six modules have been successfully completed.

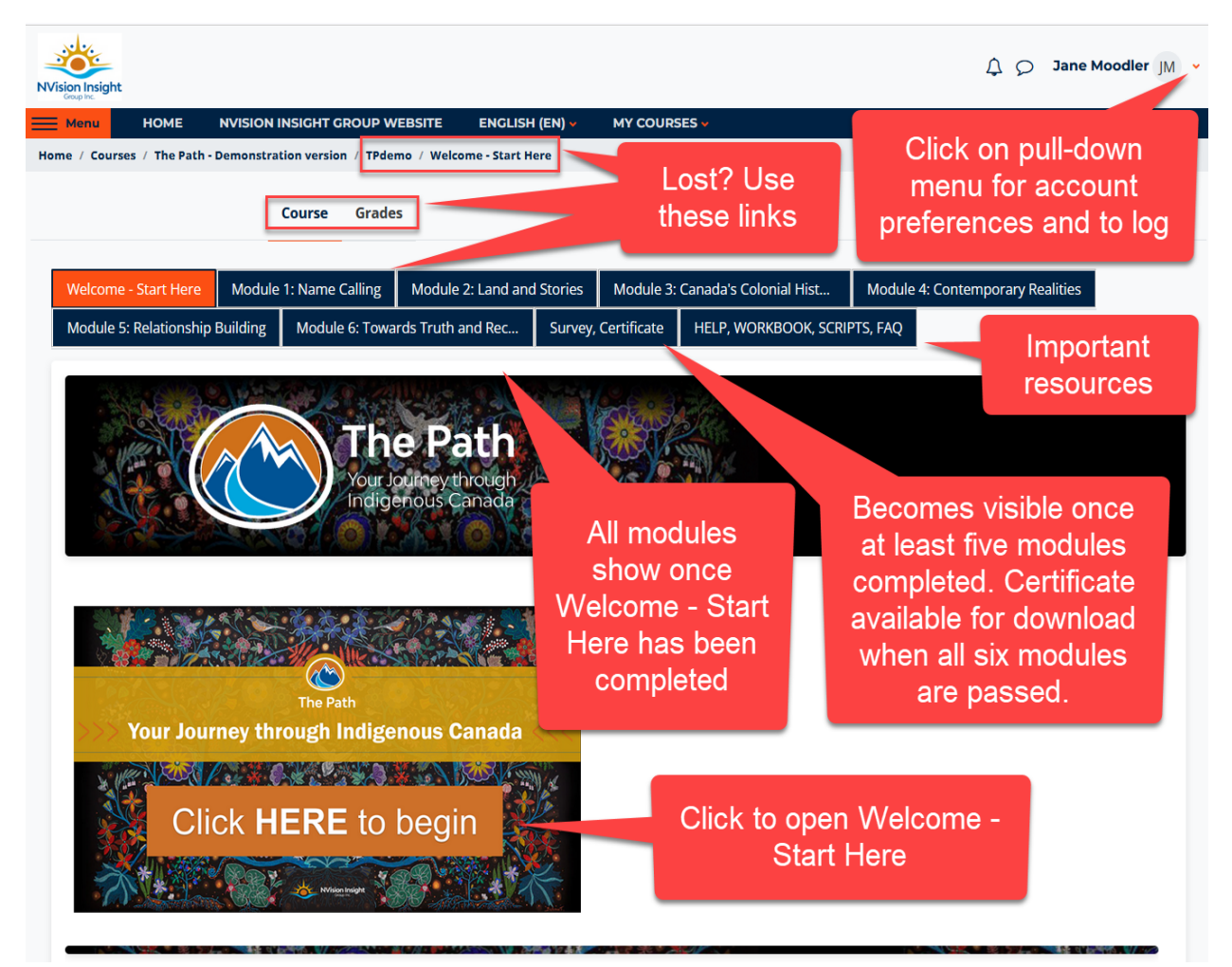

#### Welcome – Start Here

After clicking on **Welcome – Start Here**, the following screen appears.

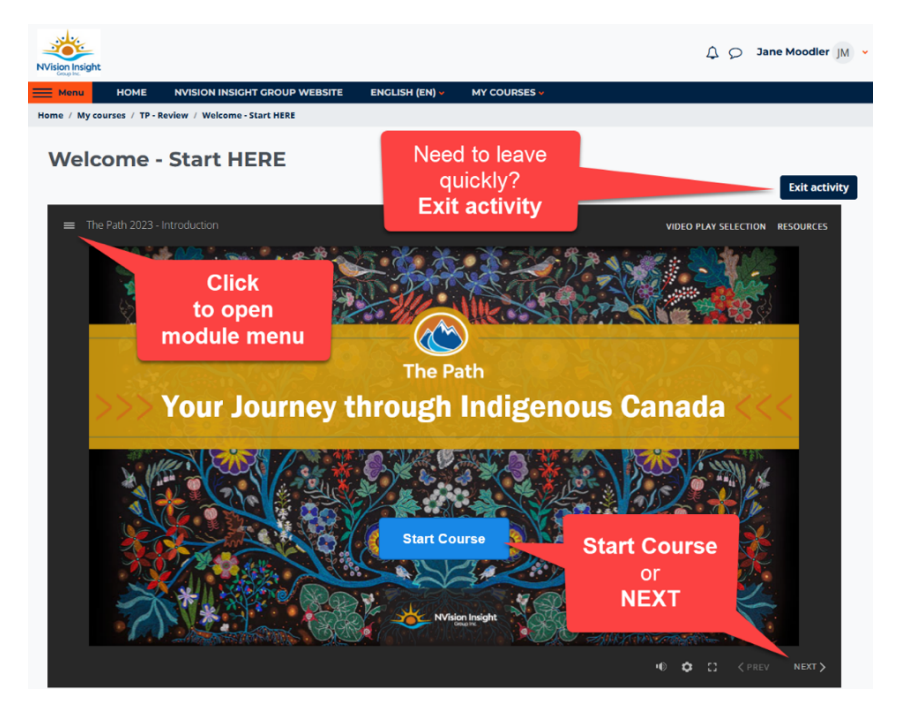

### Exit Activity

The **Exit activity** button may be hidden if your screen is zoomed in. Scroll up a bit to see the button. **Exit activity** and logout at any point. The system will keep track of where you left off (see section further down on Completion Tracking).

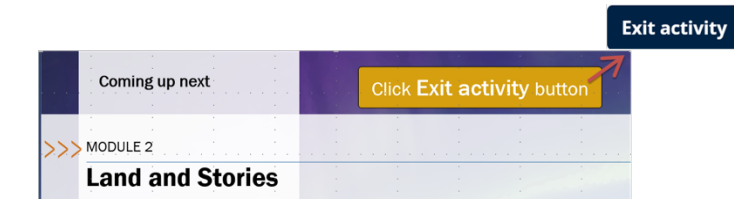

### NEXT button

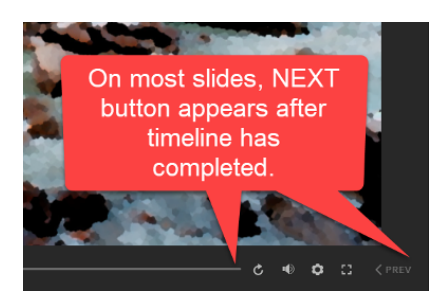

Click NEXT to continue after the narration has completed on each page.

## HELP, GUIDES, SCRIPTS, FAQ

The Path Workbook or Reference Guide (depending on course version) is referenced at the beginning of each module. Download the workbook from the HELP, GUIDES, SCRIPTS, FAQ tab.

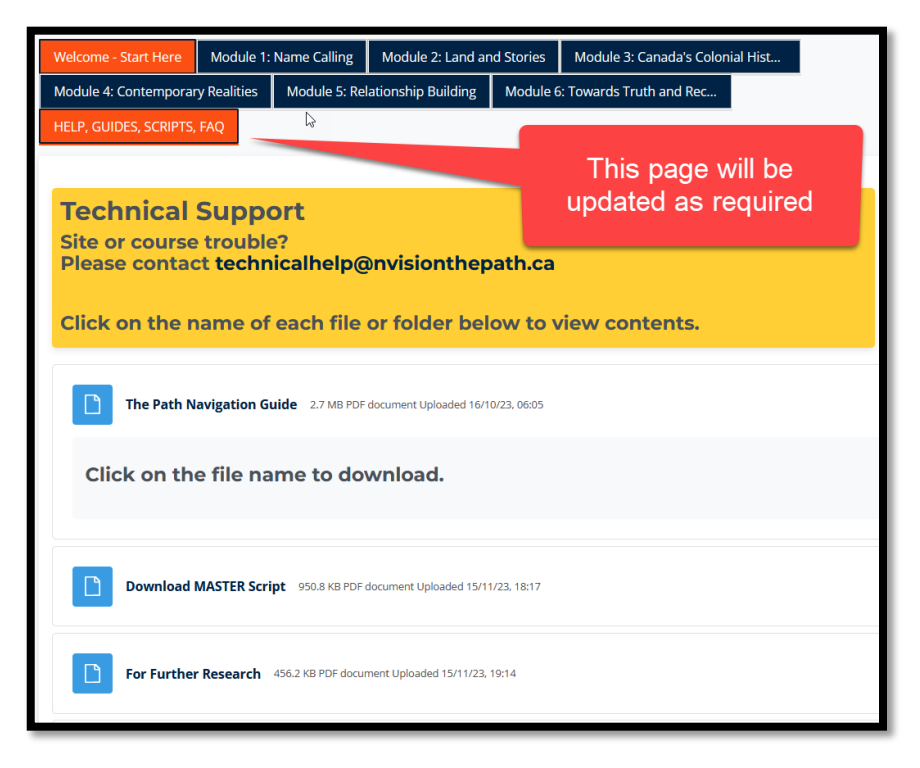

### Module Opening Screen

Modules will open with a black screen displaying a play button. Click the play button to begin.

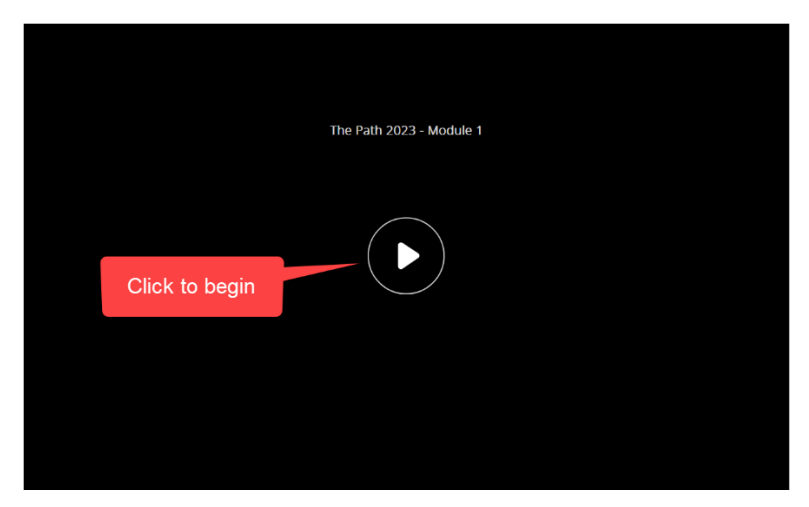

#### Resume the Module

After exiting, return to the page last accessed by choosing to **Resume**.

Module 1: Name Calling

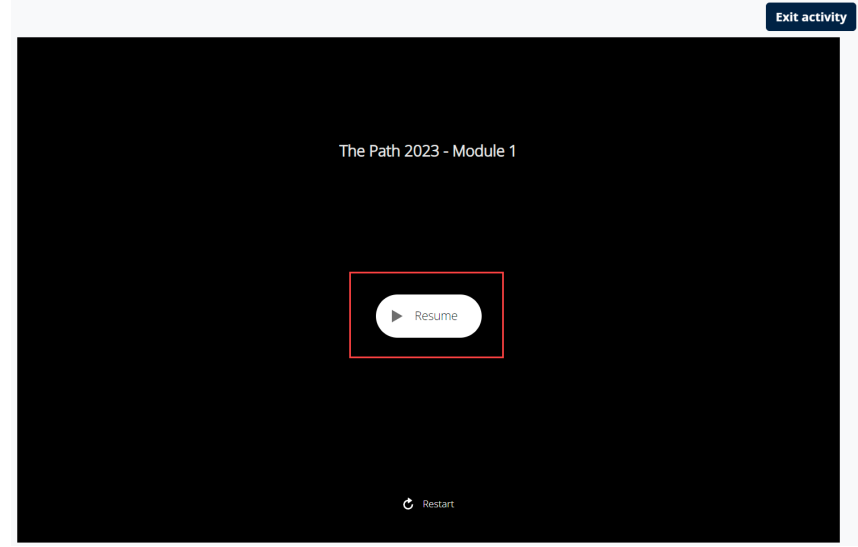

#### **Completion Tracking**

Completion tracking on subsequent revisits to a module, before completing the Knowledge Assessment, will help guide progress as visited pages are shown with check marks.

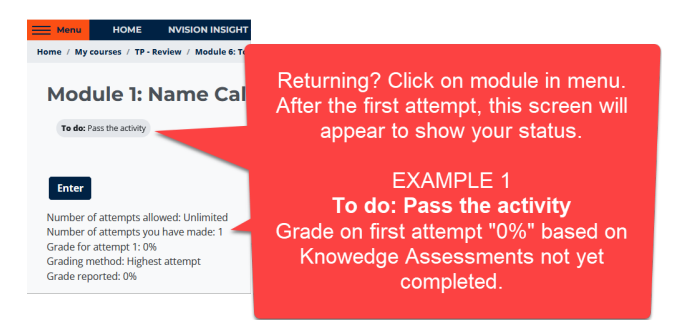

If **Done: Pass the activity** appears, you know you are finished this module.

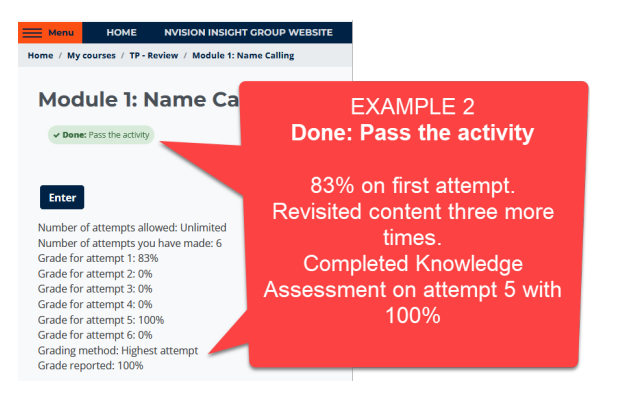

Note: Once a module has been successfully completed, subsequent revisits treat the module as restarting from the beginning.

Check marks indicate pages visited.

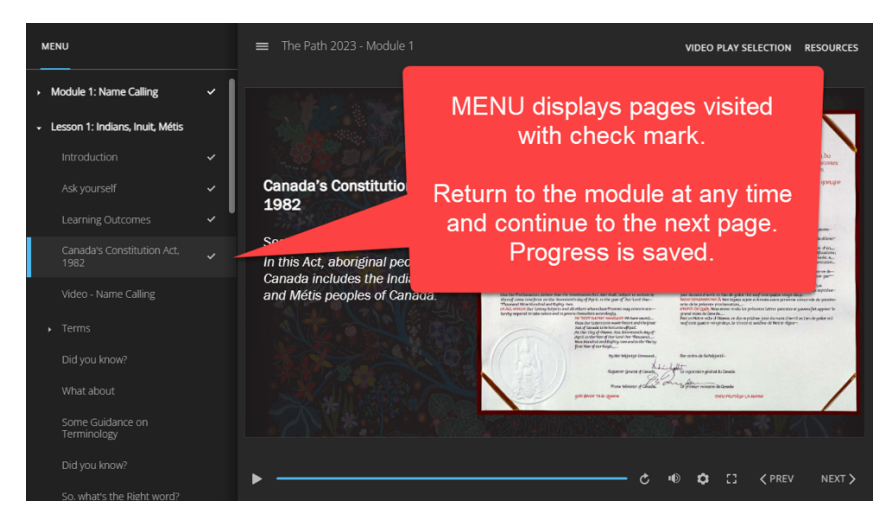

## Troubleshooting Page Load

To shorten page load times, browsers cache most of the content that appears on the webpage, saving a copy of the webpage's content on your device. However, cache can also cause issues when viewing new versions of previously visited pages. Deleting the cache and cookies data from your Web browser regularly helps to troubleshoot, increases the lading time of web pages, loads new versions of web pages and increases performance of your computer.

If you have good access to the Internet, the page does not load and you see these three dots, your browser cache needs to be cleared.

If you do not wish to clear your cache, an alternative is to

take note of which page you are on, then exit the module, open it again and choose "**Restart**" instead of "Resume". All the check marks will be cleared, but the module will load again and you can continue from where you left off. You may complete the module and complete or repeat the Knowledge Assessment.

It is still advisable to clear your web browser cache, which will also improve browsing of other sites, but until then, the above solution will allow you to continue learning.

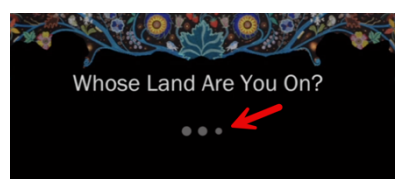

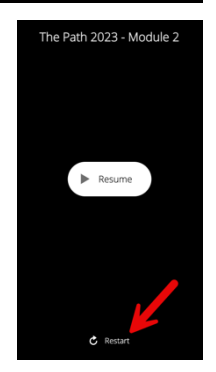

## Videos

There are several videos in each module. All videos have closed captioning and video controls can be found at the bottom of each video player.

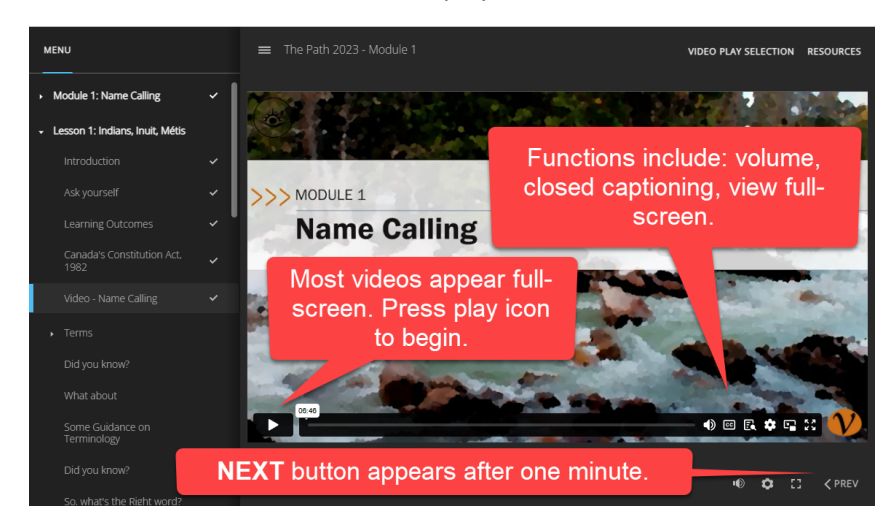

#### Video Play Selection

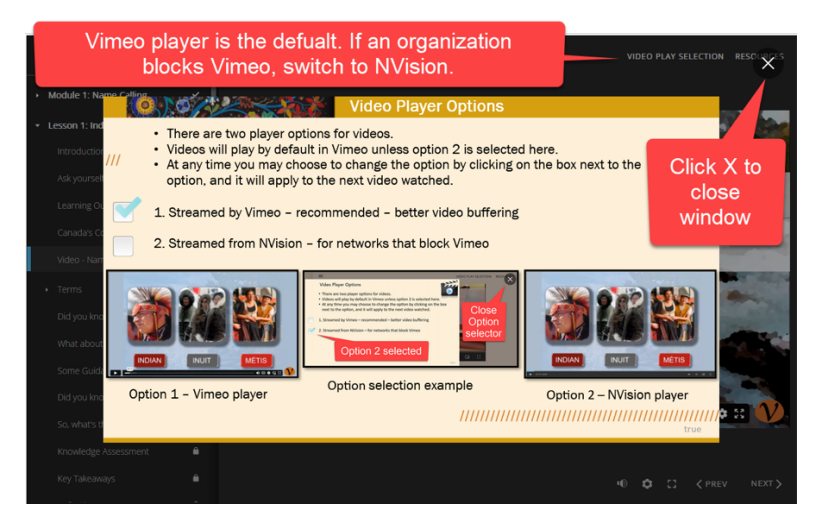

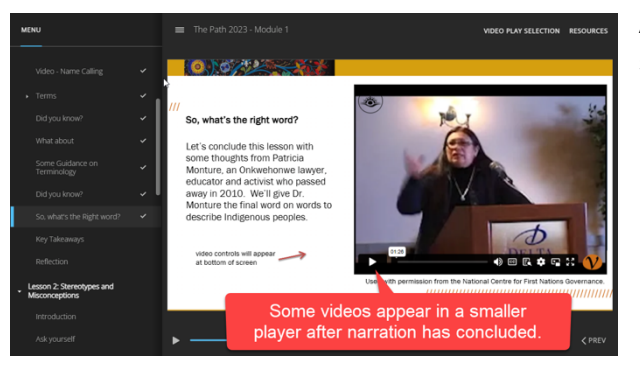

Although most videos appear in full screen, some shorter videos appear in a smaller player. The video play tools are the same.

#### Resources

Modules all have a RESOURCES link. Click to see what is available.

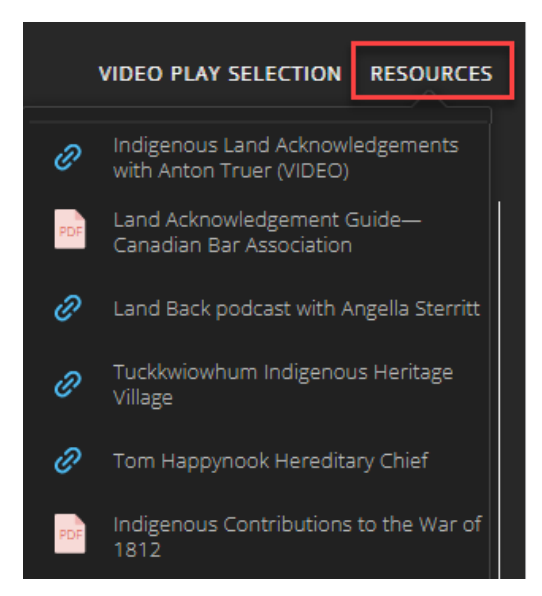

Secondary Menus, Hyperlinks, Scrolling Text, Markers, Hidden Pages

Some topics have secondary pages. Secondary menus can be opened or collapsed.

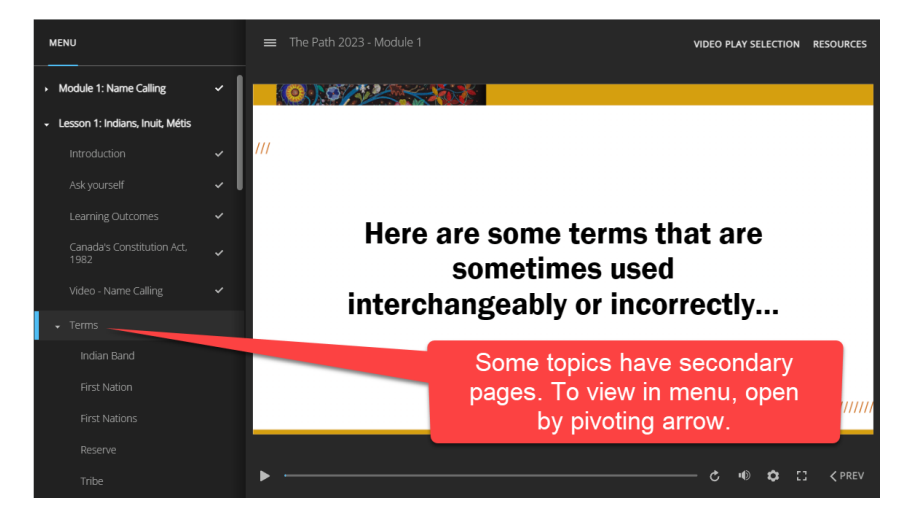

Some pages have text boxes that can be scrolled to view the full content.

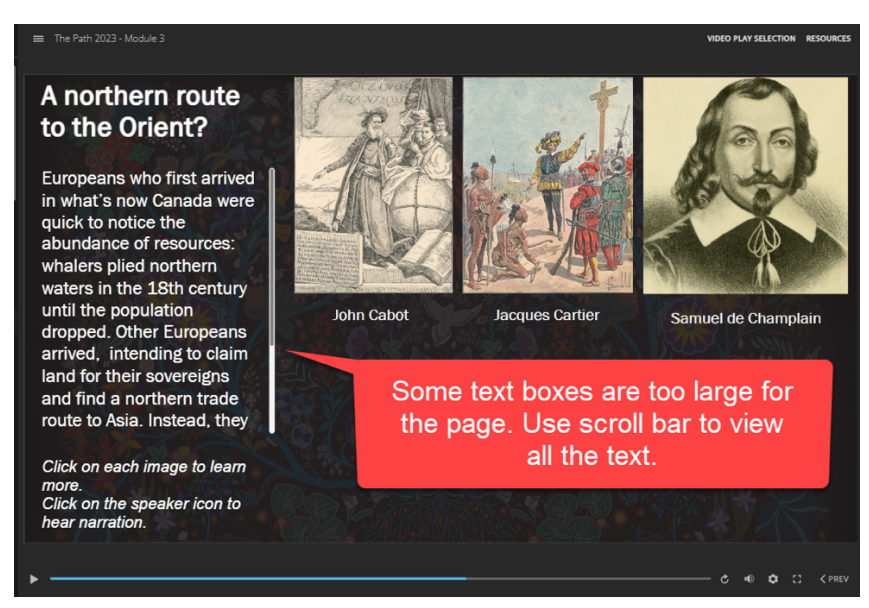

Some pages have one or more hyperlinks. Click on each link or image to open a web page. In most cases the page will open in a new browser tab. If it opens in the course tab, use the back arrow to return to the course page.

| ,,,  | National Indigenous Organizations                              |                                                                                                 |  |  |  |  |  |  |  |
|------|----------------------------------------------------------------|-------------------------------------------------------------------------------------------------|--|--|--|--|--|--|--|
| ,,,, | The following are national Indigenous organizations in Canada: |                                                                                                 |  |  |  |  |  |  |  |
|      | Assembly of First Nations                                      |                                                                                                 |  |  |  |  |  |  |  |
| -    | CONGRESS OF<br>ABORIGINAL PEOPLES                              | Native Women's<br>Association of Canada<br>L'Association des<br>femmes autochtones<br>du Canada |  |  |  |  |  |  |  |

Click on markers to reveal more information. Most will either play the narration automatically, or offer a speaker button.

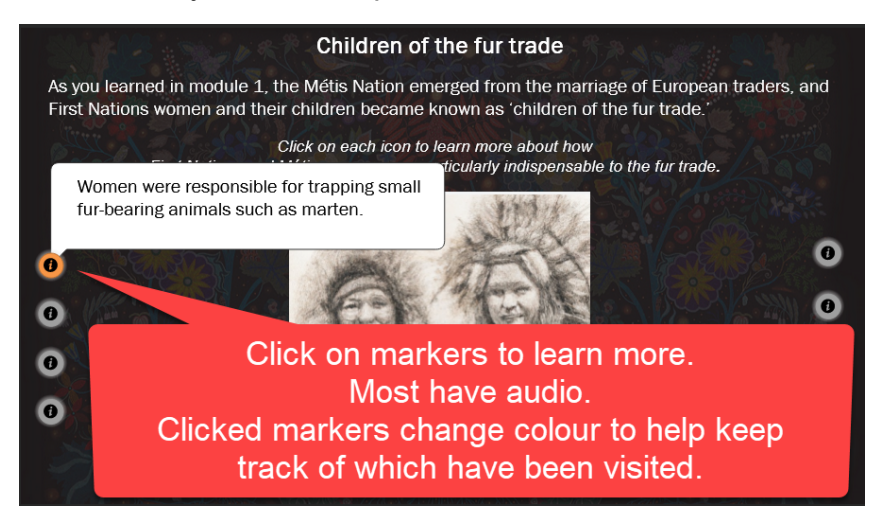

Some pages have hyperlinks to hidden pages. In this case the first link changed colour (green), indicating it has been visited. Other sections may include check marks on visited hyperlinks.

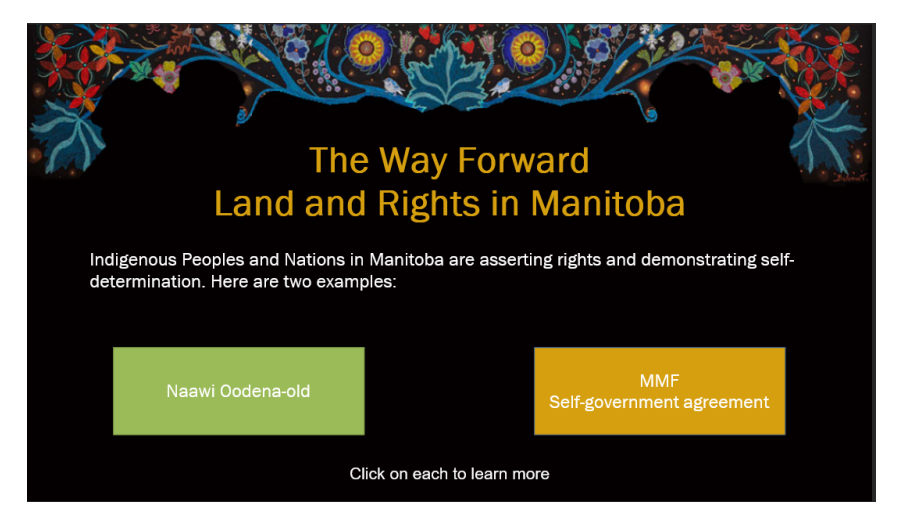

Play the hidden page. When the narration ends, it will close, and the main page will appear again. Some pages require all items to be selected. On others, the NEXT button is visible and active.

PREV and NEXT on a hidden page will navigate to menu pages. The PREV button below will not go to the page above, but the page before this one.

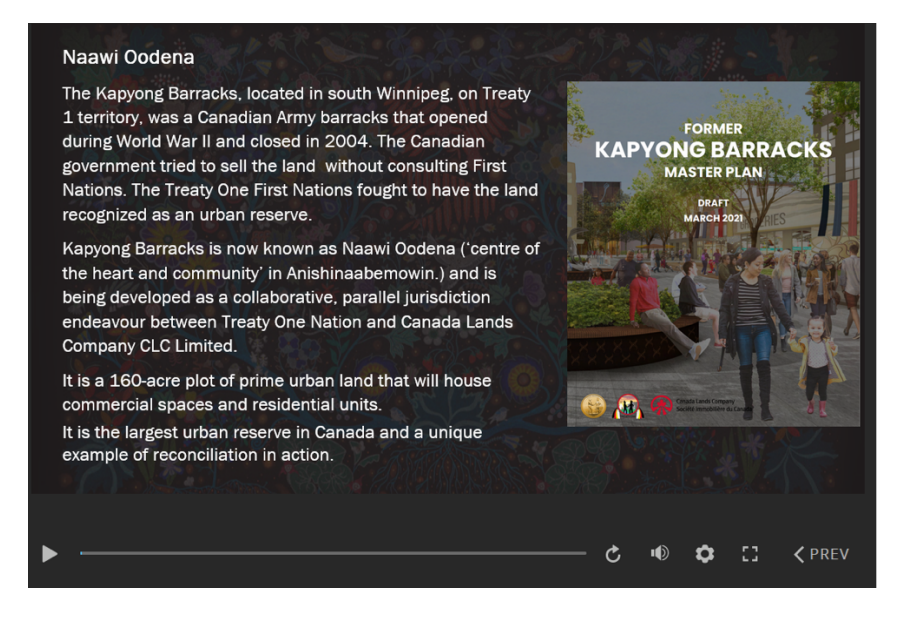

#### Knowledge Assessment

Each module ends with a Knowledge Assessment.

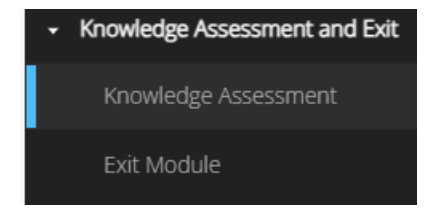

It is recommended that Knowledge Assessments be completed in one sitting to ensure the grade is properly recorded. Questions are numbered.

QUESTION 6 of 6

On completing a Knowledge Assessment, this screen appears. A grade is recorded for the module in Grades. Didn't pass? Retry Quiz.

Click NEXT to view Exit slide.

| 0/124  |                                        |             |                                         |  |  |
|--------|----------------------------------------|-------------|-----------------------------------------|--|--|
|        | Module 1, Knowledge Assessment Summary |             |                                         |  |  |
| <br>L3 | You Pass                               |             |                                         |  |  |
|        | Your Score:                            | 100%        |                                         |  |  |
|        | Passing Score:                         | 80%         |                                         |  |  |
|        | Retry Quiz                             | Review Quiz |                                         |  |  |
|        |                                        |             | ,,,,,,,,,,,,,,,,,,,,,,,,,,,,,,,,,,,,,,, |  |  |

#### Exit Module

The Exit Module page announces the next module. Click the **Exit activity** button to close this module. Open the next module from the main tab menu.

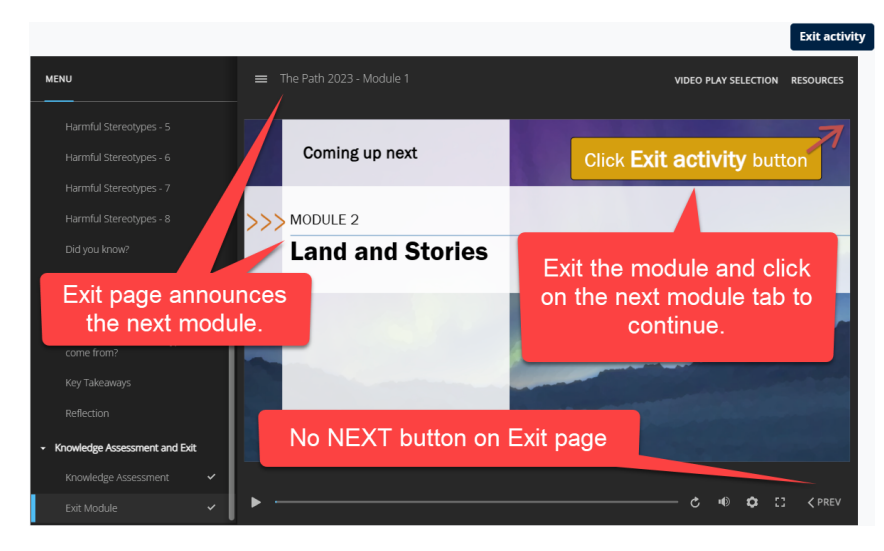

#### Grades

It is a good idea to check **Grades** after each module. In the example below, the participant has completed five of six modules.

| Course Grades                                                                               |                                                                          |        |       |            |          |                              |  |
|---------------------------------------------------------------------------------------------|--------------------------------------------------------------------------|--------|-------|------------|----------|------------------------------|--|
| JM Jane Moodler                                                                             |                                                                          |        |       |            |          |                              |  |
| Grade item                                                                                  | Calculated weight                                                        | Grade  | Range | Percentage | Feedback | Contribution to course total |  |
| ✓ The Path - Your Journey through Indigenous Canada - Demo                                  | he Path - Your Journey through Indigenous Canada - Demonstration Version |        |       |            |          |                              |  |
| ✓ The Path Modules                                                                          |                                                                          |        |       |            |          |                              |  |
| Module 1: Name Calling                                                                      | 16.67 %                                                                  | 100.00 | 0-100 | 100.00 %   |          | 16.67 %                      |  |
| Module 2: Land and Stories                                                                  | 16.67 %                                                                  | 100.00 | 0-100 | 100.00 %   |          | 16.67 %                      |  |
| CORM PACKAGE Module 3: Canada's Colonial History                                            | 16.67 %                                                                  | 100.00 | 0-100 | 100.00 %   |          | 16.67 %                      |  |
| SCORM PACKAGE     Module 4: Contemporary Realities                                          | 16.67 %                                                                  | 100.00 | 0-100 | 100.00 %   |          | 16.67 %                      |  |
| Module 5: Relationship Building                                                             | 16.67 %                                                                  | 100.00 | 0-100 | 100.00 %   |          | 16.67 %                      |  |
| CORM PACKAGE<br>Module 6: Towards Truth and Reconciliation                                  | 16.67 %                                                                  | 0.00   | 0-100 | 0.00 %     |          | 0.00 %                       |  |
| $\tilde{\mathcal{K}}$ The Path Modules total Weighted mean of grades. Include empty grades. |                                                                          | 83.33  | 0-100 | 83.33 %    |          |                              |  |

Reminder Note: Complete the **Knowledge Assessment** in one sitting. This is the only part of the module that may require a restart if only partly completed. (see section above on clearing web browser cache)

#### Survey and Certificate of Completion

The **Survey, Certificate** tab will appear once at least five modules have been successfully completed (80% or more total in Grades), but the Certificate will not be available until all six modules have been successfully completed.

| E Menu HOME NVISION INSIGHT GROUP WEBSITE ENGLISH (EN) ~ MY COURSES ~                                                                                                    |                                                         |                           |                                    |                                  |  |  |  |  |
|----------------------------------------------------------------------------------------------------|---------------------------------------------------------|---------------------------|------------------------------------|----------------------------------|--|--|--|--|
| Welcome - Start Here                                                                                                    | elcome - Start Here Module 1: Name Calling Module 2: La |                           | Module 3: Canada's Colonial Hist   | Module 4: Contemporary Realities |  |  |  |  |
| Module 5: Relationship I                                                                                                    | Building Module 6: Towa                                 | rds Truth and Rec Survey, | , Certificate HELP, GUIDES, SCRIPT | rs, faq                          |  |  |  |  |
|                                                                                                    |                                                         |                           |                                    |                                  |  |  |  |  |
| Congratulations on completing the course!<br>We would appreciate your feedback. Please click on the link below to complete the survey.<br>Once you have completed the survey, click Done.<br>Finally, download your Certificate of Achievement. |                                                         |                           |                                    |                                  |  |  |  |  |
| Indigenous Cultural Awareness - Completion Survey                                                                                                    |                                                         |                           |                                    |                                  |  |  |  |  |
| E Certificate o                                                                                                    | f Achievement                                           |                           |                                    |                                  |  |  |  |  |